#### NOTICE AIDE AU DEPOT DE PROJET AAP 2023 - Conférence des financeurs 49

## 1/ <u>Avant de saisir un formulaire de dépôt de projet</u>, je prends avec moi les éléments suivants :

- **Mon numéro de SIRET** : il sera le lien automatique vers des informations liées à l'identité du porteur et reprises depuis la base nationale. N'hésitez-pas à les mettre à jour y compris auprès de la base nationale si vous constatez des incohérences!
- Mon **RIB et N° IBAN**
- Devis et CV des intervenants
- Demande de dotation signée
- <u>Si je souhaite reconduire une action financée en N-1 :</u> montant accordé pour l'action l'année passée

#### 2/ Pour visualiser toutes les questions et réponses attendues

• Je peux cliquer sur chaque onglet formulaire à droite de l'écran

| Formulaires                   |  |
|-------------------------------|--|
| Porteur de projet             |  |
| 8 Action                      |  |
| <u> 2 Public / Territoire</u> |  |
| <u>Partenaires</u>            |  |
| 🙆 <u>Charges</u>              |  |
| <u>Produits</u>               |  |
| Pièces annexes                |  |

 <u>Je peux aussi imprimer le formulaire à tout moment</u> À savoir : vous pouvez préparer vos réponses sur un document WORD pour les copier / coller ensuite dans le formulaire.

# 3/ <u>Pour sauvegarder mon formulaire</u> (la page en cours doit être entièrement renseignée)

• Il faut bien compléter tous les champs obligatoires d'une page pour que la sauvegarde s'opère et ensuite, il faut cliquer sur « sauvegarder et continuer »

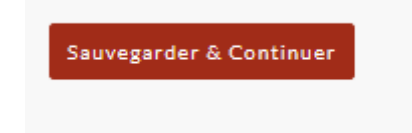

 Je peux ensuite me reconnecter sur mon compte et retrouver le formulaire au stade où il était. Mon projet est identifié notamment avec le nom de l'action, la thématique et l'EPCI visé.

Les pages renseignées sont signalées par une coche verte et celles restant à renseigner par une croix sur fond rouge

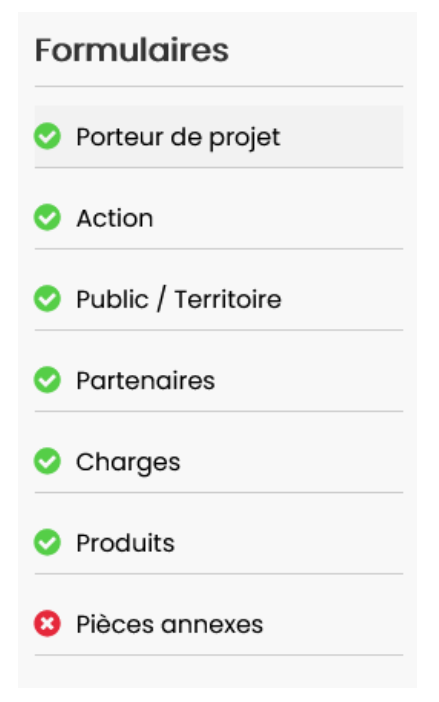

#### 4/ Pour revenir en arrière

• Je dois avoir fini et sauvegardé la page en cours

5/ Si vous avez plusieurs partenaires, plusieurs intervenants, plusieurs cofinanceurs, plusieurs pièces annexes du même type à joindre...

o Cliquer sur « Ajouter » pour ajouter un partenaire ou un intervenant

## Renseignez les informations pour chacun de vos partenaires

Ajouter Supprimer

#### 6/ Saisie du BUDGET

Le montant total des charges doit être égal au montant total des produits, sinon un message d'erreur apparaîtra lors de la sauvegarde de la page produits

#### 7/ En cas d'erreur de saisie

 La page ne sera pas validée et vous serez dirigé tout en haut de la page avec le message suivant : « *certaines parties de ce formulaire* (= de cette page en cours) *n'ont pas été renseignées correctement* » ou signalant un budget déséquilibré

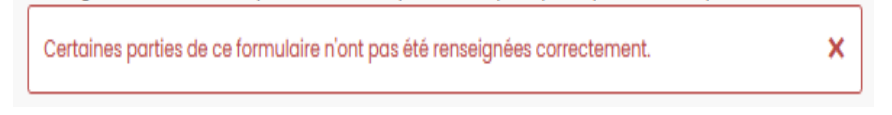

o Les parties de la page à corriger seront signalées en rouge

## 8/ N'oubliez pas d'envoyer votre formulaire une fois toute la saisie opérée en cliquant sur « Envoyer »

## Confirmation d'envoi de dossier

Confirmation

En cochant cette case, j'autorise l'utilisation des données personnelles recueillies dans ce formulaire, aux seules fins de gérer les candidatures en ligne. eMundus s'engage à conserver ces données de manière sécurisée et à les détruire en respectant les durées légales de conservation.

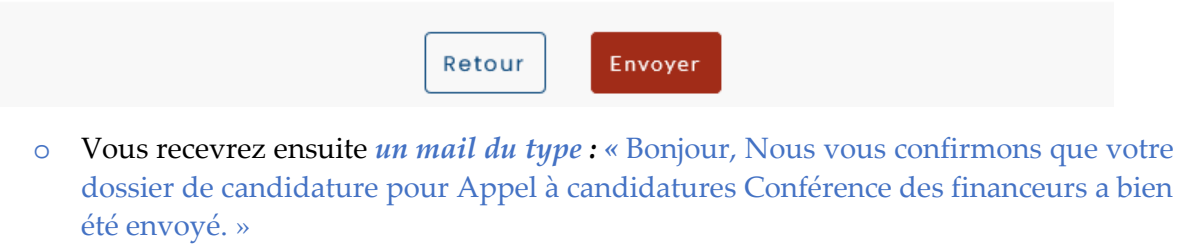

• Vous pouvez imprimer votre formulaire rempli en revenant sur votre projet via votre compte qui sera signalé ainsi

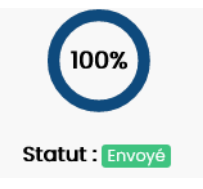

## 9/ Vous pouvez supprimer un projet qui n'est pas finalisé et est donc sous le statut « Brouillon »

 Cliquer sur l'icône poubelle associée à la présentation générale du projet (en bas à droite)

Intitulé de l'action : Identifiant de l'action : Thématique : EPCI de l'action : Duvrir le dossier